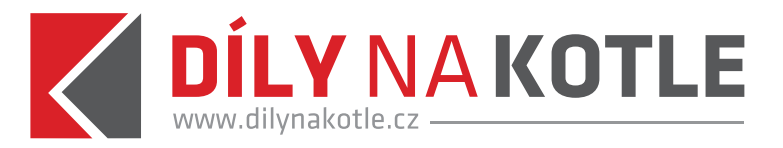

## JAK SE REGISTROVAT A STÁT SE NAŠÍM PARTNEREM VOC

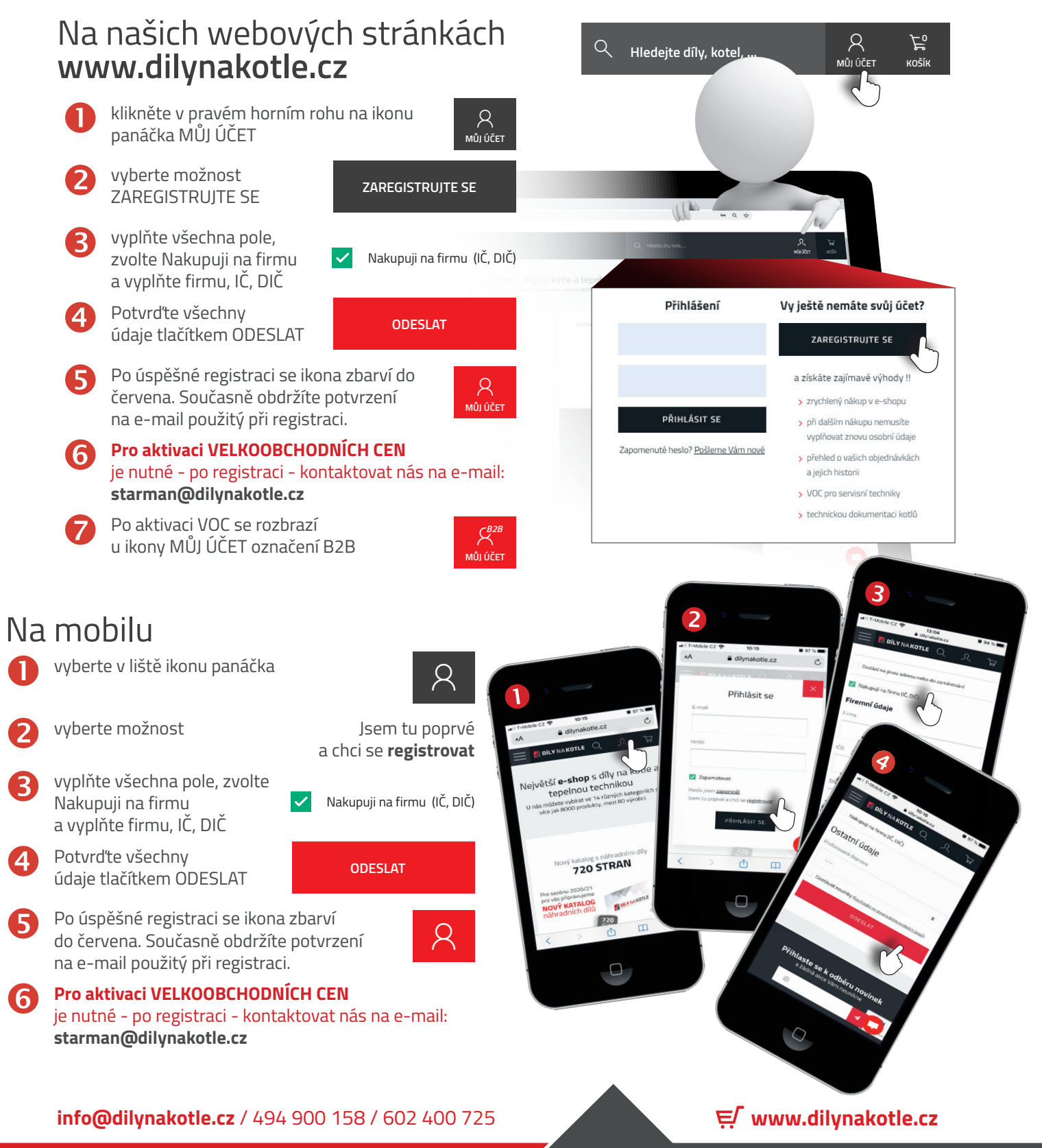